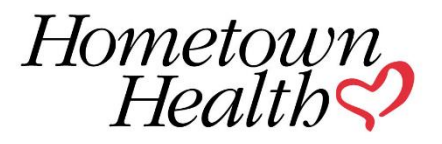

# SMALL GROUP QUOTING

Utilize eQuote to quote all of your Small Employer Groups (2-50 employees)

Log in to eQuote.

https://apps.hometownhealth.com/eQuote/Account/Login.aspx?ReturnUrl=%2feQuote%2fBroke rs%2fMain.aspx

| Login ▲ This site is se          Sign in         User Name         Password         Log In         Forgot your Password? Click here. | Hometown<br>Health 💙 | Find a Doctor | Member Support For Providers For Brokers      | Health and Wellness News | Search Q<br>S V MEMBERS V   |
|----------------------------------------------------------------------------------------------------|----------------------|---------------|-----------------------------------------------|--------------------------|-----------------------------|
| Sign in<br>User Name<br>Password<br>Log In<br>Forgot your Password? Click here.                                                      |                      |               |                                               |                          | 💾 Login 🔒 This site is secu |
| User Name Password Log In Forgot your Password? Click here.                                                                          |                      |               | Sign in                                       |                          |                             |
| Password Log In Forgot your Password? Click here.                                                                                    |                      |               | User Name                                     |                          |                             |
| Log In Forgot your Password? Click here.                                                                                             |                      |               | Password                                      |                          |                             |
| Forgot your Password? Click here.                                                                                                    |                      |               | Log In                                        |                          |                             |
|                                                                                                    |                      |               | Forgot your Password? Click here.             |                          |                             |
|                                                                                                    |                      |               | Don't have an account yet?<br>Create one now! |                          |                             |
| Don't have an account yet?<br>Create one now!                                                                                        |                      |               | Register                                      |                          |                             |
| Don't have an account yet?<br>Create one now!<br>Register                                                                            |                      |               |                                               |                          |                             |

## On the home page select "Prospects" Click on "Prospects" or "Add New Prospect Group"

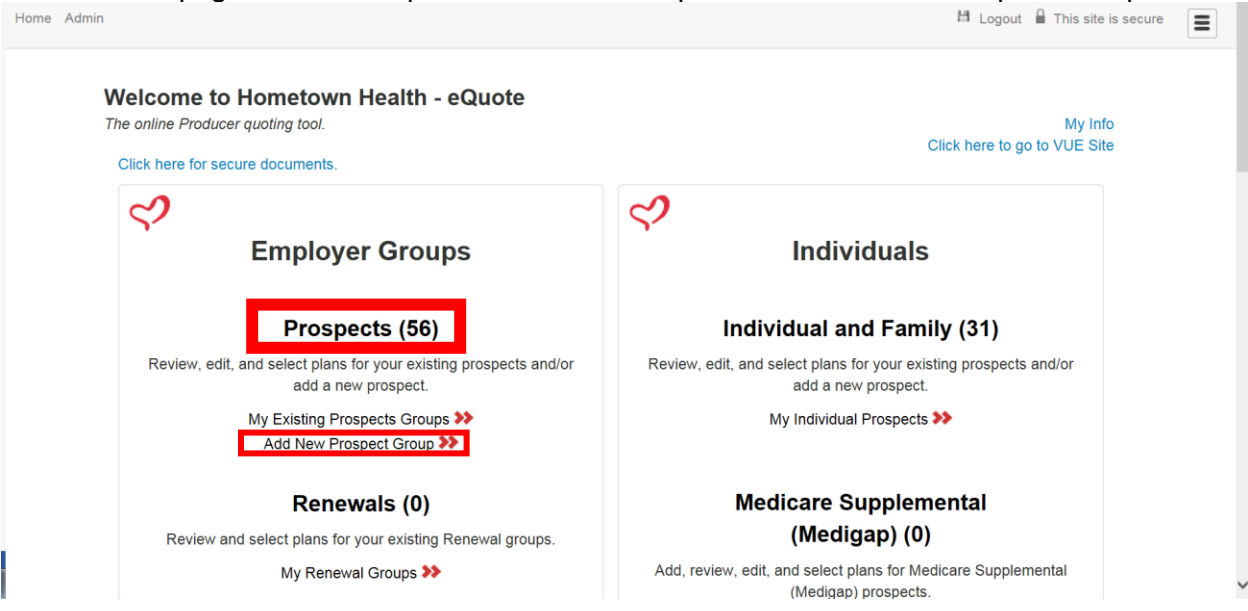

#### Select "Add New"

| Home Admin                                                         | 💾 Logout 🔒 This site is secure |
|--------------------------------------------------------------------|--------------------------------|
| My Prospects My Renewals + Add new                                 | Search                         |
| JoStella Coffee Co<br>RFP -Quote Review<br>9/1/2018                | Close Prospect                 |
| CARNEYS FULL SERVICE MOVERS, INC.<br>RFP -Quote Review<br>9/1/2018 | Close Prospect                 |
| RenoRelo Worldwide<br>RFP -Quote Review<br>9/1/2018                | Close Prospect                 |
| Memor Health<br>RFP -Quote Review<br>9/1/2018                      | Close Prospect                 |
| Dayna's June test group                                            | Start New Quote                |

Enter group information. Classification should be "Fully Insured". Size should be "Small (1-50)

| Group Info                                       |       |
|--------------------------------------------------|-------|
| Legal Name *                                     |       |
|                                                  |       |
| Classification * Size *                          |       |
| - Please select -                                |       |
| Effective Date Rating Zip Code Eligible Employee | Count |
|                                                  |       |

Once information is entered above click on "Add"

Information from previous screen will be populated in this screen. Click on "Get Quote"

| Details                             | Documents                                               |
|-------------------------------------|---------------------------------------------------------|
| ID<br>8847                          | You do not currently have any documents for this group. |
| Address                             |                                                         |
| Rating Zip Code<br>89521            |                                                         |
| Eligible Employees<br>3             |                                                         |
| Contribution to Employee<br>N/A     |                                                         |
| Contribution to Dependent<br>N/A    |                                                         |
| Contract 1 :: 10/1/2018 - 9/30/2019 |                                                         |

Enter census manually here OR upload census electronically. If you enter the census manually you will enter the employee first and last name and date of birth or age. You do not need to enter the employee namee. We will need either date of birth or age.

October 2018 Test Group - Census

| Eff<br>Sta | ective: 10/1/20<br>tus: Prospect ( | 18<br>Created       |                       |                    |                                |   |
|------------|------------------------------------|---------------------|-----------------------|--------------------|--------------------------------|---|
|            | Туре 🔒                             | ast Name (optional) | First Name (optional) | ≑Age/Date of Birth | Plan (optional) [apply to all] |   |
| ≡          | Employee                           |                     |                       |                    |                                | ~ |
| ≡          | Employee                           |                     |                       |                    |                                | ~ |
| Ξ          | Employee                           |                     |                       |                    |                                | ~ |
|            | + Add Employ                       | ee Save Census      | Save and Run Quote    |                    |                                |   |

If you want to add dependents click on the box to the left of the name

|   | Туре          | Last Name (optional) |
|---|---------------|----------------------|
| ≡ | Employee      |                      |
|   |               |                      |
| 1 | 🕻 Delete Reco | ord                  |
| • | Add Spouse    | e                    |
| H | Add Child     |                      |

If you want to upload a census click on the box on the upper right hand side of the page:

| 💾 Logout 🔒 This site is sec | ure |
|-----------------------------|-----|
|                             |     |

# Then "upload census"

| Actions                            |
|------------------------------------|
| 🕙 Upload Census                    |
| Rate Sheet for Approval and Review |
| Save and Run Quote                 |
| Select Plans                       |
| Group Details/Overview             |
| Edit Group                         |

Download our excel template. \*\*The excel template is in the correct format\*\*\*

| Census Upload                                                                                                    | × |
|----------------------------------------------------------------------------------------------------|---|
| Warning: the census upload will delete any existing census members you may have already loaded. Please be certain that this is what you want to do. |   |
| Note: year must use the designated template. Please be careful to not modify                                                                        |   |
| the template structure, otherwise your upload may fail. Families must be kept together, and the employee must always come first.                    |   |
| Browse                                                                                                    |   |
| Upload Census Cancel                                                                                                    |   |

- Once you download the template and complete the information save to your computer.
- To upload the census go back to

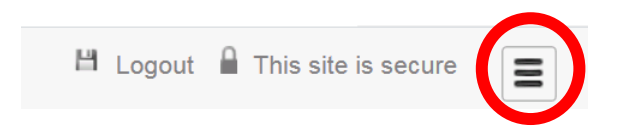

# Upload census

Actions

🕙 Upload Census

🔁 Rate Sheet for Approval and Review

🖧 Save and Run Quote

Select Plans

Group Details/Overview

Edit Group

Click on "Browse" You will then upload the completed excel census from where you saved it on your computer

| Census Upload                                                                                                    | × |
|----------------------------------------------------------------------------------------------------|---|
| Warning: the census upload will delete any existing census members you may have already loaded. Please be certain that this is what you want to do. |   |
| Download<br>Excel Template                                                                                                    |   |
| Note: you must use the designated template. Please be careful to not modify                                                                         |   |
| the template structure, otherwise your upload may fail. Families must be kept together, and the employee must always come first.                    |   |
|                                                                                                    |   |
| Browse                                                                                                    |   |
| Upload Census Jancel                                                                                                    |   |

#### You will see the census entered:

| O<br>Effe<br>Sta | ctober 2<br>ective: 10/1/<br>itus: Prospe | 2018 Test Group      | - Census              |                   |                                |   |
|------------------|-------------------------------------------|----------------------|-----------------------|-------------------|--------------------------------|---|
|                  | Туре                                      | Last Name (optional) | First Name (optional) | Age/Date of Birth | Plan (optional) [apply to all] |   |
| Ξ                | Employee                                  | Doe                  | Jane                  | 01/02/1970        |                                | ~ |
| ≡                | Employee                                  | Smith                | James                 | 03/12/1985        |                                | ~ |
| ≡                | Employee                                  | Public               | John Q                | 05/08/1990        |                                | ~ |
|                  | + Add Emp                                 | loyee Save Census    | Save and Run Quote    |                   |                                |   |

# Click on 'Save and Run Quote"

|   | Туре     | Last Name (optional) | First Name (optional) | Age/Date of Birth | Plan (optional) [apply to all] |
|---|----------|----------------------|-----------------------|-------------------|--------------------------------|
| = | Employee | Doe                  | Jane                  | 01/02/1970        |                                |
| = | Employee | Smith                | James                 | 03/12/1985        |                                |
| = | Employee | Public               | John Q                | 05/08/1990        | V                              |

Select plans. You will be able to filter plans by HMO/PPO and tier level (Bronze/Silver/Gold)

| October 2018 Test Grou<br>Select Plans<br>Effective: 10/1/2018<br>Status: Prospect Created |                                                   |        | 🔁 Side-by-side                |  |
|--------------------------------------------------------------------------------------------|---------------------------------------------------|--------|-------------------------------|--|
| Filter your results                                                                        | Showing 44 plans (out of a total of 44)           | Review | view Quote Save<br>Select all |  |
| Price Range<br>\$790                                                                       | 18 SG HMO 00-NA 0000 P D73502                     | X2     |                               |  |
| Product Type                                                                               | 6 Tier BRONZE<br>Individual Deductible \$7,350.00 |        | <b>\$790.08</b><br>/ Month    |  |
|                                                                                            | Summary of Benefits                               |        |                               |  |
| ediatric Dental                                                                            | 18 SG HMO 00-NA 0000 P D7350X2 I                  | PD     | -                             |  |
| ] With                                                                                     | Tier BRONZE                                       |        | <b>\$814.92</b><br>/ Month    |  |
| ] BRONZE<br>] SILVER<br>] GOLD                                                             | Individual Out-of-Pocket \$7,350.00               |        |                               |  |
| eductible                                                                                  | 18 SG HMO 00-NA 0000 E D6650X2 I                  | HSA    | -                             |  |
| \$500                                                                                      | Tier BRONZE                                       |        | <b>\$818.41</b><br>/ Month    |  |
|                                                                                            | Individual Out-of-Pocket \$6,650.00               |        |                               |  |

\*\*\*You can view the full summary of benefits for each plan from this page. The monthly premium will be calculated based on the census entered in previous screen.

Once you filter your choices the plan types you have chosen will appear:

| Showing 18 plans (out of a total of 44) | Review Quote | Save       |  |
|-----------------------------------------|--------------|------------|--|
|                                         |              | Select all |  |

Next to each plan you would like to review click on the red box

18 SG HMO 25-70 CINS E D2700X2 HSA

Tier SILVER

Individual Deductible \$2,700.00

Individual Out-of-Pocket \$6,650.00

1 Summary of Benefits

The plan will now be selected and the box will be blue

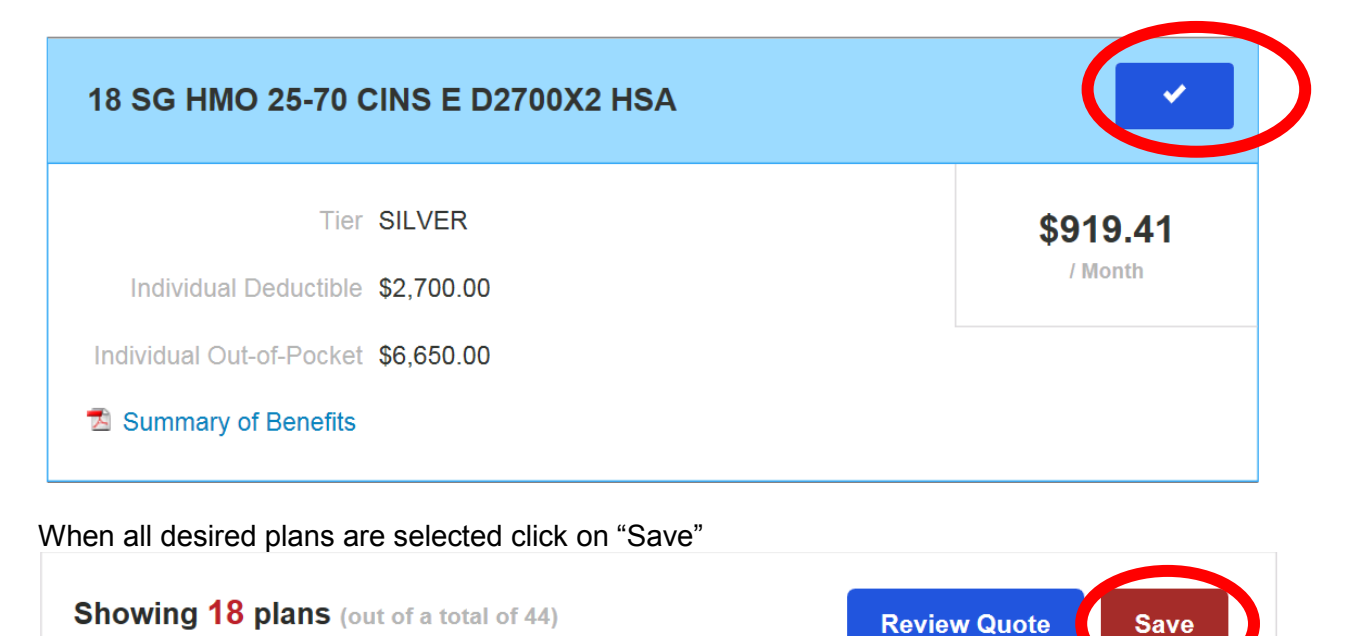

To obtain the total premium and breakdown for each employee click on:

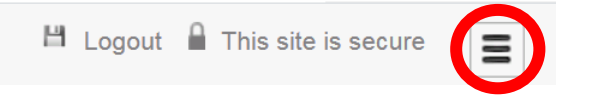

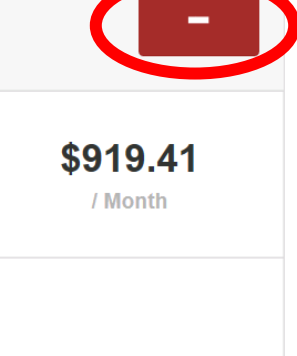

Select all

Select "View/Edit Census"

| Actions                              |
|--------------------------------------|
| A View/Edit Census                   |
| 🔁 Vision Rates                       |
| 🔁 Rate Sheet for Approval and Review |
| Home Page                            |
| Contact Us                           |

Apply each saved plan to the census. You will need to do this for each plan selected

|                                               | Туре 🔺   | Last Na  | ame (optional) | First Name (optional) | ⇒Age/Date of Birth | Plan (optional) [apply to all] | ÷            |
|-----------------------------------------------|----------|----------|----------------|-----------------------|--------------------|--------------------------------|--------------|
| Ξ                                             | Employee | Doe      |                | Jane                  | 1/2/1970           |                                | V            |
| ≡                                             | Employee | Smith    |                | James                 | 3/12/1985          |                                | $\checkmark$ |
| ≣                                             | Employee | e Public |                | John Q                | 5/8/1990           |                                | ~            |
| + Add Employee Save Census Save and Run Quote |          |          |                |                       |                    |                                |              |

The dropdown will have each plan option that was saved. Select the first plan and click "Apply"

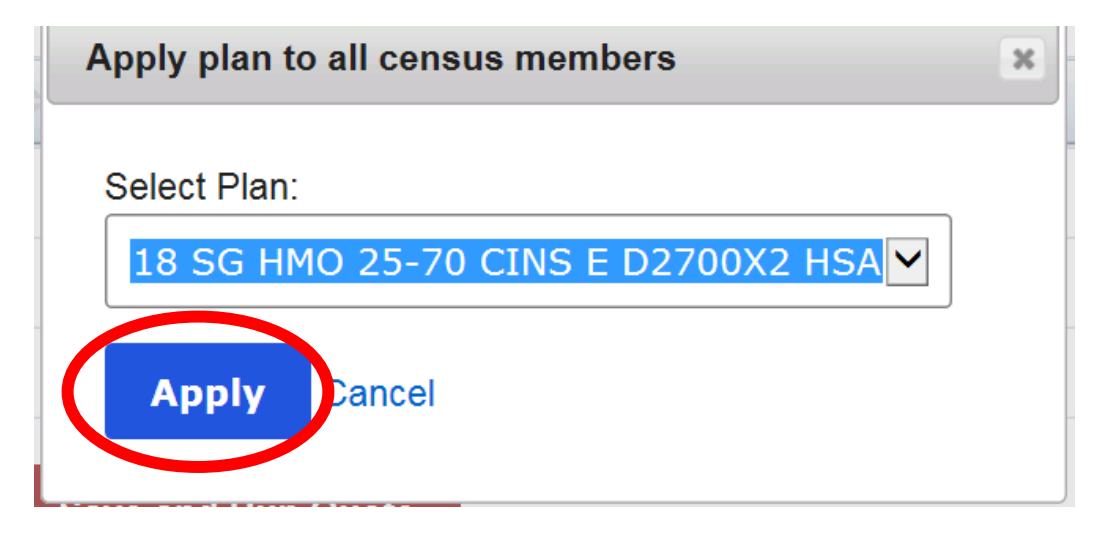

#### The plan will be applied to the entire census

| October 2018 Test Group - Census<br>Effective: 10/1/2018<br>Status: Prospect Created |             |        |                |                       |                   |                                    |   |
|--------------------------------------------------------------------------------------|-------------|--------|----------------|-----------------------|-------------------|------------------------------------|---|
|                                                                                      | Туре 🔺      | Last N | ame (optional) | First Name (optional) | Age/Date of Birth | Plan (optional) [apply to all]     | ÷ |
| ≡                                                                                    | Employee    | Doe    |                | Jane                  | 1/2/1970          | 18 SG HMO 25-70 CINS E D2700X2 HSA | ~ |
| Ξ                                                                                    | Employee    | Smith  | I              | James                 | 3/12/1985         | 18 SG HMO 25-70 CINS E D2700X2 HSA | ~ |
| Ξ                                                                                    | Employee    | Publi  | c              | John Q                | 5/8/1990          | 18 SG HMO 25-70 CINS E D2700X2 HSA | ~ |
| +                                                                                    | ⊦ Add Emplo | yee    | Save Census    | Save and Run Quote    |                   |                                    |   |

To obtain the individual breakdown of the rates for each member click on

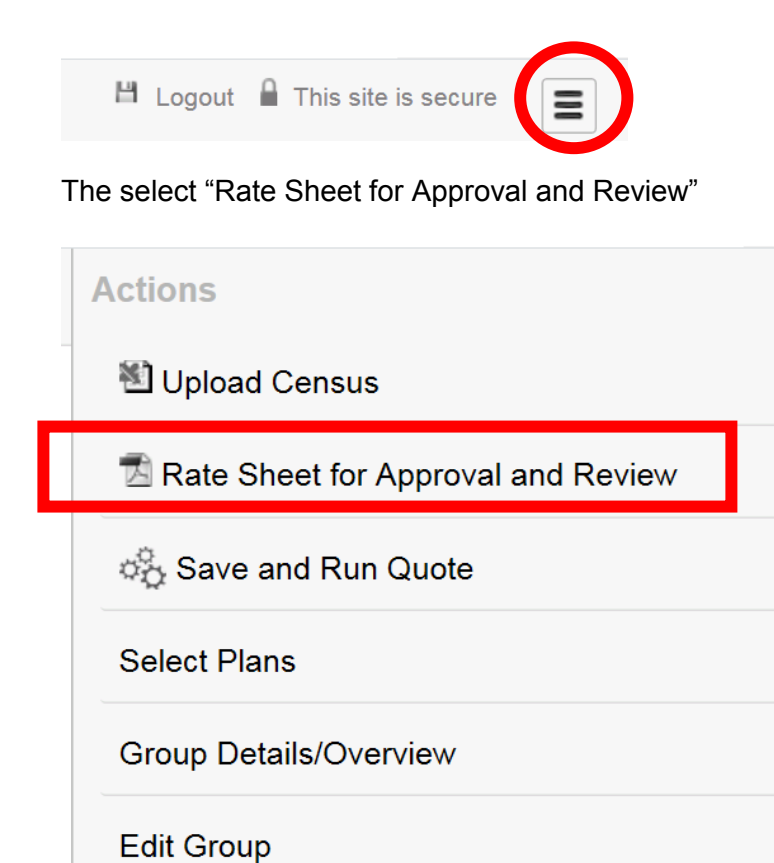

The rate sheet will be available in a PDF document. You can either print or save the document.
October 2018 Test Group

Effective Date: 10/1/2018 Quote Date: 8/15/2018

| Grand Total Premium: |                                  | <b>\$919</b><br>\$11,032 | <b>.41*</b> / Month<br>2.92* / Annum |
|----------------------|----------------------------------|--------------------------|--------------------------------------|
| Jane Doe             | 18 SG HMO 25-70 CINS E D2700X2 H | SA                       | \$383.48                             |
|                      | Employee                         | 1/2/1970                 | \$383.48                             |
| James Smith          | 18 SG HMO 25-70 CINS E D2700X2 H | SA                       | \$280.98                             |
|                      | Employee                         | 3/12/1985                | \$280.98                             |
| John Q Public        | 18 SG HMO 25-70 CINS E D2700X2 H | SA                       | \$254.95                             |
|                      | Employee                         | 5/8/1990                 | \$254.95                             |

You can email the quote directly to the client for their review as well. Click on:

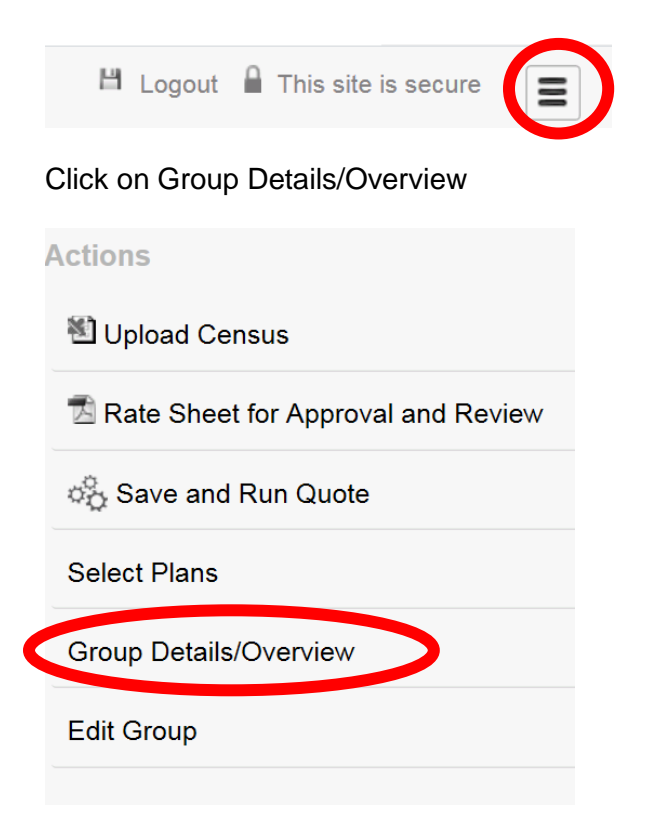

## Click on "Review Quote"

#### **October 2018 Test Group** Close Prospect Status: Prospect Created Details **Documents** ID 8847 You do not currently have any documents for this group. Address Rating Zip Code 89521 Eligible Employees 3 Contribution to Employee N/A Contribution to Dependent N/A - Contract 1 :: 10/1/2018 - 9/30/2019 Contract Status **Review Quote** Prospects and Leads

## Click on "Email Quote"

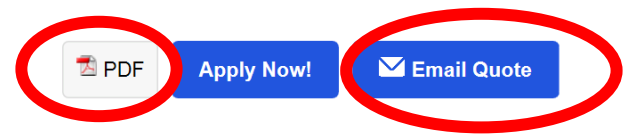

You can print a PDF of the benefits as well.

If the group is ready to submit their application they can either do so online or complete a paper submission

The small group online application instructions can be found at:

www.hometownhealth.com

For Brokers

https://www.hometownhealth.com/new-small-group-online-application-process/

The small group checklist can be found at:

https://www.hometownhealth.com/wp-content/uploads/2018/07/New-Renewal-Small-Group-Checklist-072018.pdf